# **CTD-100 Series Card Gate Adjustment**

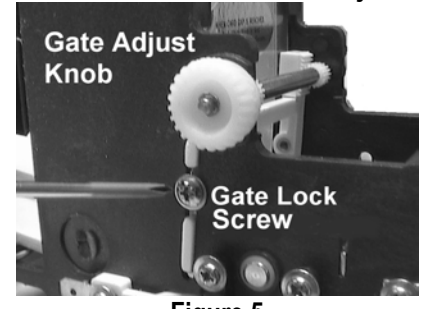

Figure 5

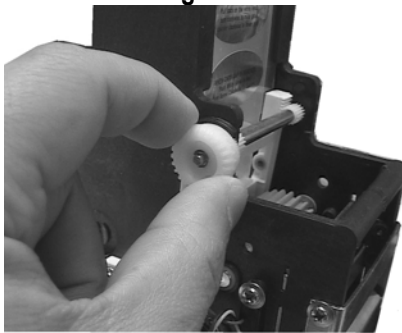

Figure 6

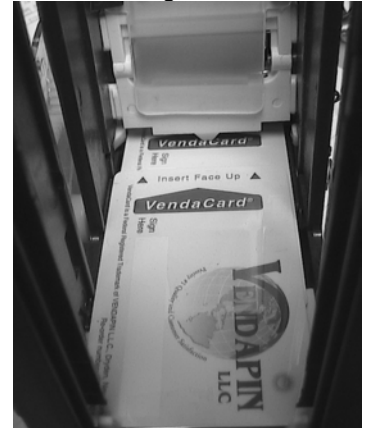

Figure 7

Loosen Gate Lock Screw (see Figure 5)

1.

- 2. Slide ONE card forward under the gate tip, until it will not go any farther forward. (See Figure 7)
- 3. Pull out & turn the Gate Adjust Knob (Figure 6) until the gate tip barely presses on the top of card. (See Figure 7)
- 4. Gently slide a 2<sup>nd</sup> card (see Figure 7) over 1<sup>st</sup> card to gate tip area to ensure that it will not go under the gate tip.
- 5. Push in the Gate Adjust Knob, and tighten the Gate Lock screw.
- 6. Test the card dispenser with at least 5 cards and re-adjust the gate tip if necessary.

CTD-200 Series Card Gate Adjustment

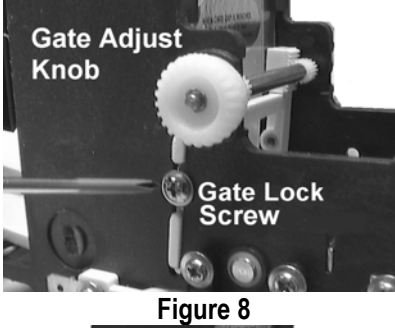

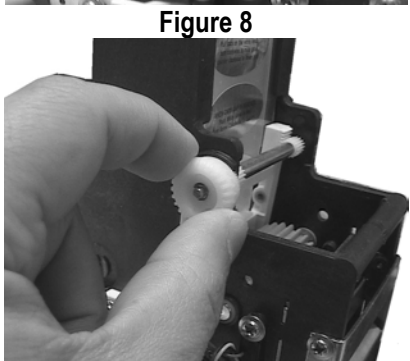

Figure 9

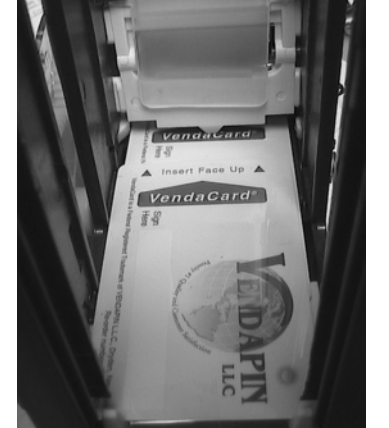

Figure 10 Loosen Gate Lock Screw (see Figure 8)

- Loosen Gate Lock Screw (see Figure 8)
  Slide ONE card forward under the gate tip, until it will not go any farther forward. (See Figure 10)
- Pull out & turn the Gate Adjust Knob (Figure 9) until the gate tip barely presses on the top of card. (See Figure 10)
- Gently slide a 2<sup>nd</sup> card (see Figure 10) over 1<sup>st</sup> card to gate tip area to ensure that it will not go under the gate tip.
- 5. Push in the Gate Adjust Knob, and tighten the Gate Lock screw.
- 6. Test the card dispenser with at least 5 cards and re-adjust the gate tip if necessary.

Contact

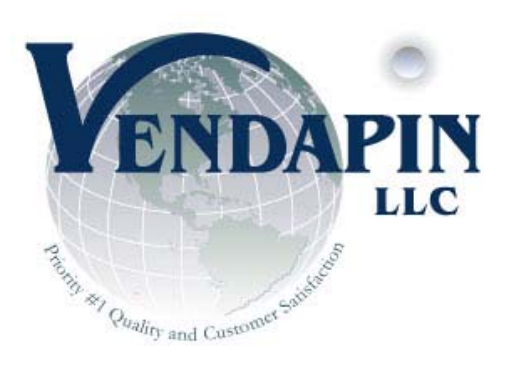

# TAN AT ON A DECEMBER OF SAME

# CTD-100/CTD-200 Series Quick Start Guide

**Corporate Offices:** 838 E. Jefferson Street

Brooksville, Florida 34601 Tel: +1.352.796.2693 Fax: +1.775.256.6311 sales@vendapin.com

**General Support:** Technical Service Support support@vendapin.com

**API Programming Issues:** Robert@vendapin.com

Web Site: www.VENDAPIN.com

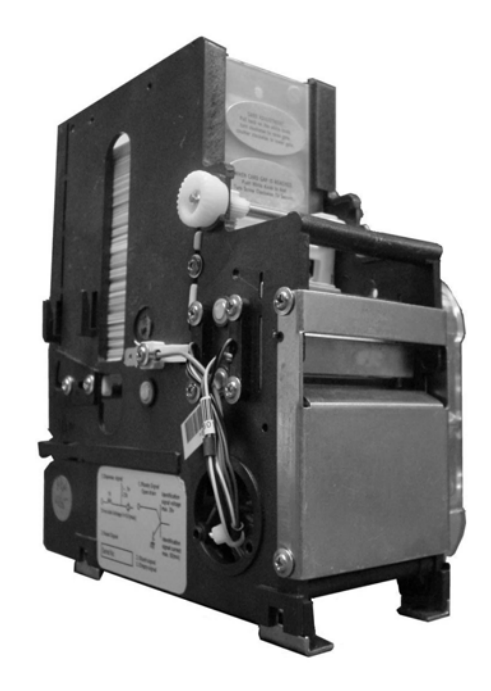

Latest Revision: November 2011

# CTD-100/200 Series Dispenser Versions

CTD-100/CTD-200 – V1.86 Standard TTL Card Dispenser CTD-100/CTD-200 V2.00 – Accumulator Card Dispenser Power Supply Requirement: +24VDC 1A

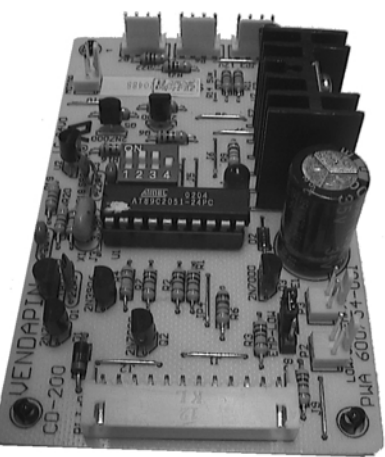

Figure 1: VCB-1 Board

CTD-102/CTD-202 – USB Card Dispenser, V1.14 CTD-103/CTD-203 – RS-232/RS-485 Card Dispenser Power Supply Requirement: +5VDC/+12VDC 1A, V1.14

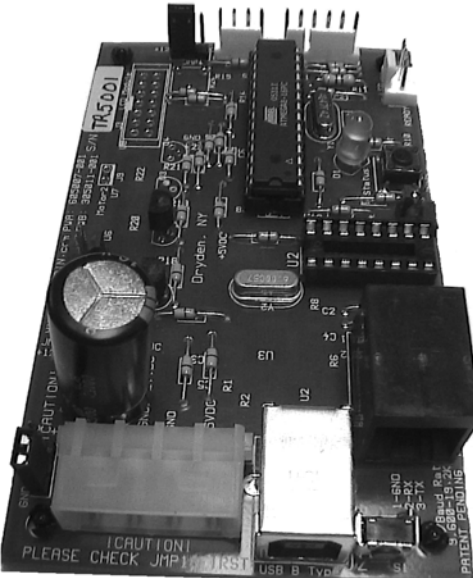

Figure 2: VCB-2 Board

# CTD-200 Card Dispenser

# VCB-1 TTL Pinout Details

| Pin | Wire   | Connecto              | Description                                |
|-----|--------|-----------------------|--------------------------------------------|
| #   | Color  | r                     |                                            |
| 1   | Black  | Ground                | P.S. Ground                                |
| 2   | Orange | +24VDC                | P.S. +24VDC Input                          |
| 3   | Black  | Ground                | Dispense/Vend Switch to Ground             |
| 4   | Brown  | /Vend or<br>/Dispense | Dispense/Vend Card after 30mS+<br>to Gnd   |
| 5   | White  | /Reset                | Reset card dispenser after 30mS+ to<br>Gnd |
| 6   | Yellow | /Low                  | Card/Ticket low switch option (LED)        |
| 7   | Green  | +12VDC w/<br>1KΩ      | For Ready signal (#8)                      |
| 8   | B/W    | /Ready                | Ready signal – (connected to LED to<br>#8) |
| 9   | Blue   | +12VDC w/<br>1KΩ      | For Stuck signal (#10) – connect to<br>LED |
| 10  | Yellow | /Stuck                | Stuck signal – (connected to LED to #9)    |
| 11  | Violet | +12VDC w/<br>1KΩ      | For Empty signal (#12) – connect to<br>LED |
| 12  | Yellow | /Empty                | Empty signal – (connected to LED to #11)   |

te: PIN #1 – left side of VCB-1 board (see Figure 1)

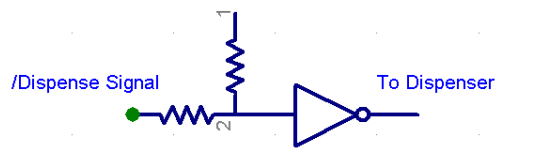

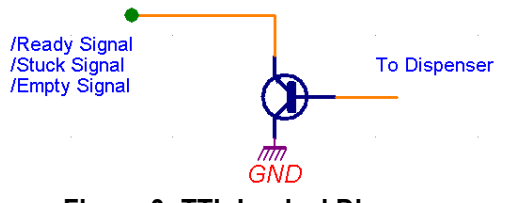

# Figure 3: TTL Logical Diagram

### VCB-1 Dip Switch Position:

| Position 1    | Position 2    | Position 3    | Position 4    |
|---------------|---------------|---------------|---------------|
| API Set       | Reserved      | Reserved      | Card Hold     |
| On/Off        | (Default:OFF) | (Default:OFF) | On/Off        |
| (Default:OFF) | · · ·         | 、             | (Default:OFF) |

**API Set:** Standard = OFF, CECB4 API = ON (Default: OFF) **Card Hold:** Default – OFF (fully ejected the card), ON to hold the card.

# Rear of VCB-2 Interface Board

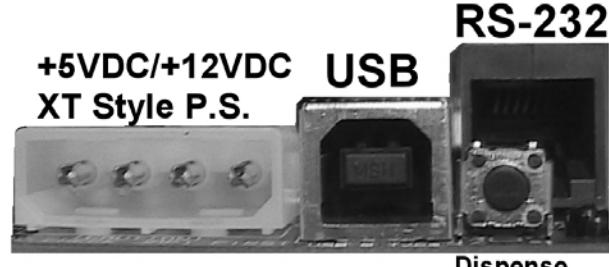

Dispense Button

### Figure 4: VCB-2 Ports VCB-2 XT Style Connector:

| PIN #     | Description            |
|-----------|------------------------|
| #1 (Left) | +12VDC – Maximum 2 Amp |
| #2        | Ground                 |
| #3        | Ground                 |
| #4        | +5VDC – Maximum 2 Amp  |

# VCB-2 USB Type B

Use USB Type A to USB Type B cable for connecting to PC USB Type A port.

# VCB-2 True RS-232 RJ-12 Port

| PIN #     | Description   |
|-----------|---------------|
| #1 (Left) | Ground        |
| #2        | Data Receive  |
| #3        | Data Transmit |

VCB-2 Reset Button (see Figure 2, near green LED)

# VCB-2 Empty/Ready LED Header (see Figure 2) VCB-2 Dispense Button

This dispense button is used for:

- To test the general card dispenser operation
- To set the card dispenser status to "READY" after the first dispense to allow the card to move to cover the rear card sensor (**Note:** EMPTY status is set by default if no cards are in card dispenser stack.).
- Adjust the card gate adjustment.

# **Communicating to Card Dispenser**

Please refer to the API protocol documentation on the API CD. You will need to add the function routines to your host application software before it can communicate with the card dispenser via USB or RS-232 protocols. We recommend you use the Card Dispenser API Tester software to test the USB / RS-232 card dispenser operation. Additional documentation can be found on the CTD-202/203 Card Dispenser API Tester CD.

# VCB-2 Dispense Button

This dispense button is used for:

- To test the general card dispenser operation
- To set the card dispenser status to "READY" after the first dispense to allow the card to move to cover the rear card sensor (**Note:** EMPTY status is set by default if no cards are in card dispenser stack.).
- Adjust the card gate adjustment.

# Communicating to Card Dispenser

Please refer to the API protocol documentation on the API CD. You will need to add the function routines to your host application software before it can communicate with the card dispenser via USB or RS-232 protocols. We recommend you use the Card Dispenser API Tester software to test the USB / RS-232 card dispenser operation.